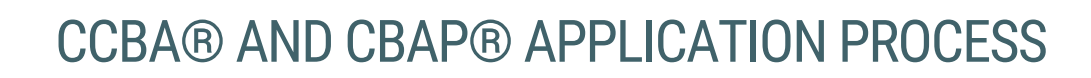

This document outlines the steps to follow to complete your CCBA® and CBAP® Application process. Please refer to the <u>Core BA Certification Handbook</u> for requirements and policies.

1. <u>Login</u> with your IIBA credentials or <u>create an account</u>. If this is your first time logging in, you will receive an email to activate your IIBA profile and change password.

| <b>TBA</b> Interna<br>of Busi                                       | itional Institute<br>ness Analysis™              |
|---------------------------------------------------------------------|--------------------------------------------------|
| L Username                                                          |                                                  |
| Enter Username.                                                     |                                                  |
| Password                                                            |                                                  |
| Enter password.                                                     |                                                  |
| Log in                                                              |                                                  |
| Forgot your password?                                               | Sign up here                                     |
| Your username is in the format of trouble accessing your account, c | an email. If you have<br>ontact info@iiba.org or |

International Institute of Business Analysis<sup>™</sup>

2. From the top of the page, select **Certification** and then from the drop-down menu select **My Certifications**. This will take you to the **Certification Summary Page** from where you can select your certification.

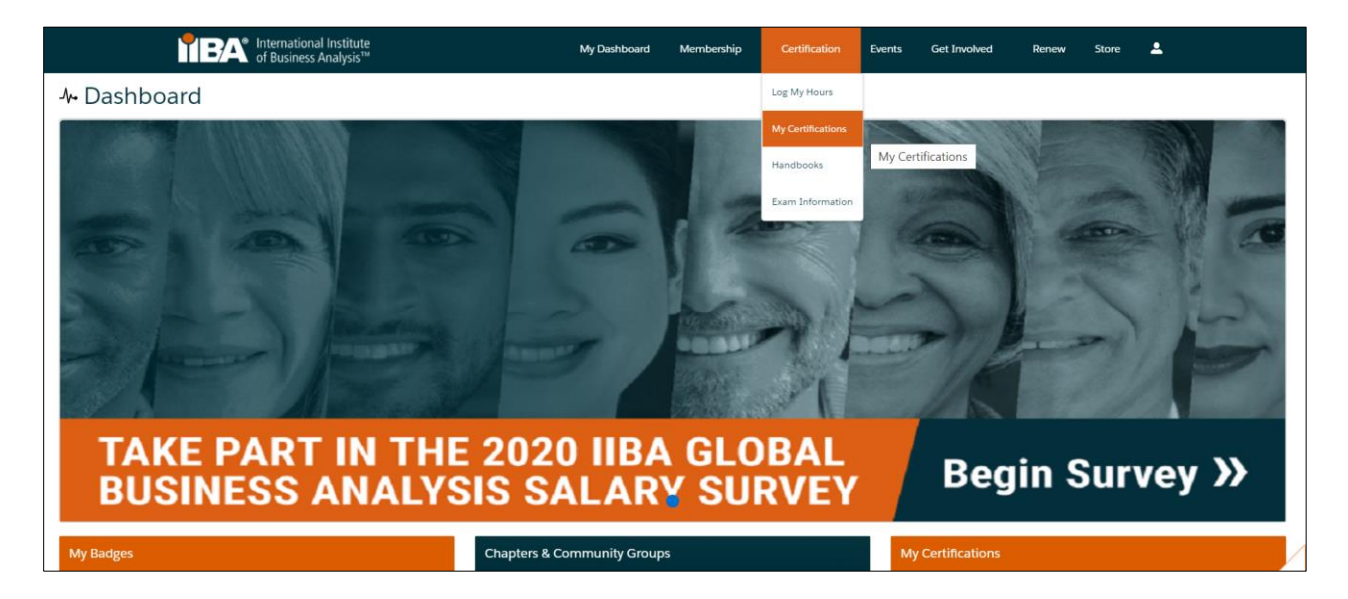

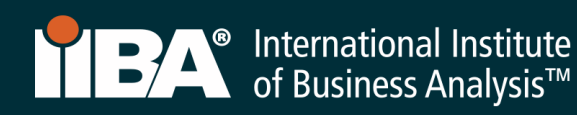

## Before you Get Started:

The CCBA® and CBAP® Application fee is non-refundable and non-transferrable. Ensure you meet the requirements for either CCBA® or CBAP® by reviewing the <u>Certification Handbook here</u> or by selecting Log My Hours and accessing the ECBA, CCBA and CBAP Certification Handbook from the right side of the page.

Throughout this process, you will use the **Certification Summary Page** and the **BA Development Log** to meet your goals and monitor your progress.

### **Certification Summary Page**

| TEA International Institute<br>of Business Analysis™                                                                | My Dashboard          | Membership         | Certification      | Events        | Get Involved       | Renew        | Store | <b>.</b> |
|----------------------------------------------------------------------------------------------------|-----------------------|--------------------|--------------------|---------------|--------------------|--------------|-------|----------|
| Information Regarding Your Certifications                                                                           |                       |                    |                    |               |                    |              |       |          |
| Welcome to the IIBA Certification Summary Page. Evaluate your hours entered against IIBA Certification Log My Hours | n offerings, to see v | vhere your experie | nce best fits. Sta | rt any certif | ication from the o | ptions below | -     |          |
| Candidate Name: ECBA Sample                                                                                         |                       |                    |                    |               |                    |              |       |          |
| > AAC - Agile Analysis Certification                                                                                |                       |                    |                    |               |                    |              |       |          |
| > CBDA - Certification in Business Data Analytics                                                                   |                       |                    |                    |               |                    |              |       |          |
| > CBAP - Certified Business Analysis Professional <sup>™</sup>                                                      |                       |                    |                    |               |                    |              |       |          |
| > CCBA - Certification of Capability in Business Analysis <sup>™</sup>                                              |                       |                    |                    |               |                    |              |       |          |
| > ECBA - Entry Certificate in Business Analysis™                                                                    |                       |                    |                    |               |                    |              |       |          |
| > CCA - Certificate in Cybersecurity Analysis                                                                       |                       |                    |                    |               |                    |              |       |          |

## **BA Development Log**

Note: Your entry cannot be changed after 7 days, we encourage you to make any changes to an entry prior to the 7<sup>th</sup> day or complete the entry just before you submit your application.

| TEA International Institute<br>of Business Analysis™ | My Dashboard Membership                    | Certification Events Get Invol | ved Renew | Store 💄                                                 |
|------------------------------------------------------|--------------------------------------------|--------------------------------|-----------|---------------------------------------------------------|
| BA Development Log<br>CBAP Sample                    | Your Entry Can Not Be Changed After 7 Days |                                |           | See Progress on My Certifications                       |
| Professional Development (0)                         | New                                        | Handbook                       |           | ECBA, CCBA and CBAP Certification Handbook              |
| Work History (0) 👔                                   | New                                        |                                |           | CEBA and CBAP Recertification Handbook                  |
| Professional Activities (0) 🕜                        | New                                        |                                |           | AAC Recertification Handbook<br>Knowledge Areas/Domains |
| Volunteer Service (0) 👔                              | New                                        |                                |           |                                                         |
| Self-Directed Learning (0)                           | New                                        |                                |           |                                                         |
| Formal Academic Education (0)                        | New                                        |                                |           |                                                         |

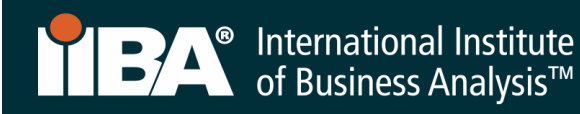

## 3. Get Started

Select your desired certification, CCBA® or CBAP® and Get Started.

|                                                                           | Institute<br>nalysis™                            | My Dashboard      | Membership           | Certification        | Events      | Get Involved   | Renew | Store     | •  |   |     |
|---------------------------------------------------------------------------|--------------------------------------------------|-------------------|----------------------|----------------------|-------------|----------------|-------|-----------|----|---|-----|
| Information Regarding Your Certifications                                 |                                                  |                   |                      |                      |             |                |       |           |    |   |     |
| Welcome to the IIBA Certification Summary Page. Evaluate your hours enter | ed against IIBA Certification offerings, to se   | e where your expe | rience best fits. St | art any certificatio | on from the | options below. |       |           |    |   |     |
| Log My Hours                                                              |                                                  |                   |                      |                      |             |                |       |           |    |   |     |
| Candidate Name: CBAP Sample                                               |                                                  |                   |                      |                      |             |                |       |           |    |   |     |
| > AAC - Agile Analysis Certification                                      |                                                  |                   |                      |                      |             |                |       |           |    |   |     |
| > CBDA - Certification in Business Data Analytics                         |                                                  |                   |                      |                      |             |                |       |           |    |   |     |
| ✓ CBAP - Certified Business Analysis Professional <sup>™</sup>            | 'BAP - Certified Business Analysis Professional™ |                   |                      |                      |             |                |       |           |    |   |     |
| Get Started                                                               |                                                  |                   |                      |                      |             |                |       |           |    |   |     |
| APPLICATION REQUIREMENTS                                                  |                                                  |                   |                      |                      |             |                |       |           |    | M | let |
| REQUIREMENT NAME                                                          | REQUIRED HOURS                                   |                   |                      |                      | YOUR H      | OURS           | н     | OURS NEED | ED | м | IET |
| Work History (hrs):                                                       | 7500                                             |                   |                      |                      | 0           |                | 7,    | ,500      |    |   |     |
|                                                                           | Requirements ()                                  |                   |                      |                      |             |                |       |           |    |   |     |
|                                                                           | KA1 Business Analysis Planning & Monitoring      | 3                 |                      |                      |             |                |       |           |    |   |     |
|                                                                           | KA2 Elicitation and Collaboration                |                   |                      |                      |             |                |       |           |    |   |     |
|                                                                           | KA3 Requirements Life Cycle Management           |                   |                      |                      |             |                |       |           |    |   |     |
|                                                                           | KA4 Strategy Analysis                            |                   |                      |                      |             |                |       |           |    |   |     |
|                                                                           | KA5 Requirements Analysis & Design               |                   |                      |                      |             |                |       |           |    |   |     |
|                                                                           | KA6 Solution Evaluation                          |                   |                      |                      |             |                |       |           |    |   |     |
| Professional Development (hrs):                                           | 35                                               |                   |                      |                      | 0           |                | 3     | 5         |    |   |     |
| > CCBA - Certification of Capability in Business Analysis**               |                                                  |                   |                      |                      |             |                |       |           |    |   |     |

4. Click on Add to Order and Checkout to pay the Application Fee.

| TEA International Institute<br>of Business Analysis™                                                             | My Dashboard Membership Certification Events Get Involved Renew Store                                                                | 1      |                     |                                                                                                    |
|----------------------------------------------------------------------------------------------------|----------------------------------------------------------------------------------------------------|--------|---------------------|----------------------------------------------------------------------------------------------------|
| < Results                                                                                                    | Store Publications Certifications                                                                                                    | ¥:     |                     | ۹ 🖬                                                                                                  |
| CBAP<br>CERTIFIED<br>IBA                                                                                         | USD 125.00 DOFALST<br>Country<br>1 . And to Order<br>Vour Regionskiensber proc. if applicate will appear in the order                | art    | Yo Order To<br>View | BAP Application Fee USD 125.00<br>uantity: 1<br>rice: USD 125.00<br>tal: USD 125.00<br>Cart Checkout |
| Description<br>This fee is required to create your CBAP <sup>1</sup> application and verify p<br>other products. | spess towards meeting its requirements. Please note the exam fee is a separate fee This fee is not refundable and not transferable b | etween |                     |                                                                                                    |

5. Proceed with Payment Information

Do not click on New Address. Click on Continue.

**NOTE:** For coupon codes, you must click on **Continue** for the address and **THEN** add the coupon code. If the coupon code does not work, contact <u>certification@iiba.org</u>.

| EA International Institute<br>of Business Analysis <sup>™</sup>          | My Dashboard | Membership | Certification          | Get Involved                                   | Events  | Renew | Store    | • |
|--------------------------------------------------------------------------|--------------|------------|------------------------|------------------------------------------------|---------|-------|----------|---|
| Shopping Cart                                                            | Checkout     |            |                        |                                                |         |       |          |   |
| Choose a Address                                                         |              |            | Order Su               | mmary                                          |         |       |          |   |
| + New Address Do not click on New Address                                |              |            | Discount C             | ode                                            |         |       | Apply    |   |
| 123 Home Street 123 Home Street , Stratford , ON , Canada , N5A 2A2 Edit |              |            | Items (1):             |                                                |         | US    | D 125.00 |   |
| Continue                                                                 |              |            | Tax:                   |                                                |         | U     | SD 16.25 |   |
|                                                                          |              |            | Order                  | Total:                                         |         | USD 1 | 41.25    |   |
| 2. Payment Info                                                          |              |            |                        |                                                |         |       |          |   |
|                                                                          |              |            | Shopping               | g Cart                                         |         |       |          |   |
|                                                                          |              |            | CBAP<br>commas<br>fiBA | CBAP Applicat<br>Quantity: 1<br>Price: USD 129 | ion Fee | US    | D 125.00 |   |

6. Choose a Payment Method.

Complete all information and click on Process Payment.

| of Business Ana                                                          | alysis™                                                            | My Dashboard       | Membership | Certification         | Get Involved Events                                      | Renew Ston |
|--------------------------------------------------------------------------|--------------------------------------------------------------------|--------------------|------------|-----------------------|----------------------------------------------------------|------------|
| <ul> <li>Shopping Cart</li> </ul>                                        | Cł                                                                 | neckout            |            |                       |                                                          |            |
| 1. Address                                                               |                                                                    |                    |            | Order Su              | mmary                                                    |            |
| 123 Home Street<br>123 Home Street<br>Stratford , ON , NSA 2A2<br>Canada |                                                                    |                    | Change     | Discount C            | ode                                                      | Apply      |
|                                                                          |                                                                    |                    |            | Tax:                  |                                                          | USD 125    |
| 2. Choose a Payment M                                                    | ethod                                                              |                    |            |                       |                                                          |            |
| Credit Card                                                              | We accept MasterCard, VIsa, and American Express.                  |                    |            | Order                 | Total:                                                   | USD 141.2  |
| Check<br>Wire Transfer                                                   | * Card Holder Name                                                 |                    |            | Shopping              | g Cart                                                   |            |
|                                                                          | *Card Number                                                       | *cvv               |            | CEAP<br>Ontes<br>REMA | CBAP Application Fee<br>Quantity: 1<br>Price: USD 125.00 | USD 125.   |
|                                                                          | *Exp Month *Exp Year 01  O1 OU OU OU OU OU OU OU OU OU OU OU OU OU |                    | ;          |                       |                                                          |            |
|                                                                          | Billing Address<br>+ New Address                                   |                    |            |                       |                                                          |            |
|                                                                          | 123 Home Street 123 Home Street , Stratford , ON , Cana            | ida , N5A 2A2 Edit |            |                       |                                                          |            |

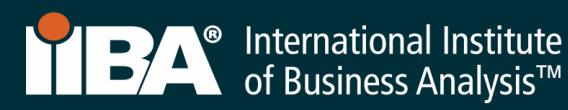

- 7. A receipt will generate once payment is processed. To see your receipt, select **View Receipt**.
  - Select **IIBA Membership** if you are interested in becoming a member of IIBA.
  - Select Access My Certifications to complete your goals.

| f Business Analysis™ | My Dashboard   | Membership    | Certification | Events  | Get Involved   | Renew | Store | ÷ |
|----------------------|----------------|---------------|---------------|---------|----------------|-------|-------|---|
|                      |                |               |               |         |                |       |       |   |
|                      |                |               |               |         |                |       |       |   |
|                      | Payment        | Success       | ul            |         |                |       |       |   |
| Your paymen          | t of USD 141.2 | 5 was success | fully comple  | ted.    |                |       |       |   |
|                      | View           | Receipt       |               |         |                |       |       |   |
| Go to My Profile     | IIBA Mem       | bership       | Acces         | ss My C | Certifications | 6     |       |   |

8. Complete each of the goals by selecting **Get Started**. Refer to the <u>Certification Handbook</u> for requirements and policies for each of CCBA<sup>®</sup> or CBAP<sup>®</sup>.

The following examples will be for CBAP<sup>®</sup>. For CCBA<sup>®</sup>, follow the requirements in the Certification Handbook and the goals on the Certification Summary Page.

| Î                                                                                                    | rternational Institute<br>of Business Analysis™                  | My Dashboard      | Membership           | Certification    | Events | Get Involved | Renew      | Store | *   |                                 |                  |                |                     |
|----------------------------------------------------------------------------------------------------|------------------------------------------------------------------|-------------------|----------------------|------------------|--------|--------------|------------|-------|-----|---------------------------------|------------------|----------------|---------------------|
| Information Regarding Your Certifications                                                             |                                                                  |                   |                      |                  |        |              |            |       |     |                                 |                  |                |                     |
| Welcome to the IIBA Certification Summary Page. Action your next certification steps from the options | s below, see a summary of your hours against the requirements, a | ind start any new | certification from t | ne options below | v.     |              |            |       |     |                                 |                  |                |                     |
| Log My Hours                                                                                          |                                                                  |                   |                      |                  |        |              |            |       |     |                                 |                  |                |                     |
| Once you update your goals please refresh the page - Click Here C                                     |                                                                  |                   |                      |                  |        |              |            |       |     |                                 |                  |                |                     |
| Candidate Name: CBAP Sample                                                                           |                                                                  |                   |                      |                  |        |              |            |       |     |                                 |                  |                |                     |
| ✓ CBAP - Certified Business Analysis Professional <sup>™</sup> - Application In Progress              |                                                                  |                   |                      |                  |        |              |            |       |     |                                 |                  |                |                     |
|                                                                                                    |                                                                  |                   |                      |                  |        |              |            |       |     | Status: Application In Progress | Term Start Date: | Term End Date: | Certification Date: |
| GOALS                                                                                                 |                                                                  | Status            |                      |                  |        |              |            |       |     |                                 |                  |                |                     |
| Professional Development                                                                              |                                                                  | Incomplete        |                      |                  |        |              | Get start  | ed    |     |                                 |                  |                |                     |
| Work History                                                                                          |                                                                  | Incomplete        | 2                    |                  |        |              | Get starts | ed    |     |                                 |                  |                |                     |
| References                                                                                            |                                                                  | Incomplete        | 2                    |                  |        |              | Get starte | ed    |     |                                 |                  |                |                     |
| Submit your Application                                                                               |                                                                  | Incomplete        | 2                    |                  |        |              |            |       |     |                                 |                  |                |                     |
| Pay Exam Fee                                                                                          |                                                                  | Incomplete        | 2                    |                  |        |              |            |       |     |                                 |                  |                |                     |
| Schedule and Pass Exam                                                                                |                                                                  | Incomplete        | 2                    |                  |        |              |            |       |     |                                 |                  |                |                     |
| APPLICATION REQUIREMENTS                                                                              |                                                                  |                   |                      |                  |        |              |            |       |     |                                 |                  | Met            |                     |
| REQUIREMENT NAME                                                                                      | REQUIRED HOURS                                                   |                   |                      |                  |        | YOUR HOUR    | s          |       | но  | DURS NEEDED                     |                  | MET            |                     |
| Work History (hrs):                                                                                   | 7500                                                             |                   |                      |                  |        | 0            |            |       | 7,5 | 500                             |                  |                |                     |
|                                                                                                    | Requirements ()                                                  |                   |                      |                  |        |              |            |       |     |                                 |                  |                |                     |
|                                                                                                    | KA1 Business Analysis Planning & Monitoring                      |                   |                      |                  |        |              |            |       |     |                                 |                  |                |                     |
|                                                                                                    | KA2 Elicitation and Collaboration                                |                   |                      |                  |        |              |            |       |     |                                 |                  |                |                     |
|                                                                                                    | KA3 Requirements Life Cycle Management                           |                   |                      |                  |        |              |            |       |     |                                 |                  |                |                     |
|                                                                                                    | KA4 Strategy Analysis                                            |                   |                      |                  |        |              |            |       |     |                                 |                  |                |                     |
|                                                                                                    | KAS Requirements Analysis & Design                               |                   |                      |                  |        |              |            |       |     |                                 |                  |                |                     |
|                                                                                                    | KA6 Solution Evaluation                                          |                   |                      |                  |        |              |            |       |     |                                 |                  |                |                     |
| Professional Development (hrs):                                                                       | 35                                                               |                   |                      |                  |        | 0            |            |       | 35  |                                 |                  |                |                     |

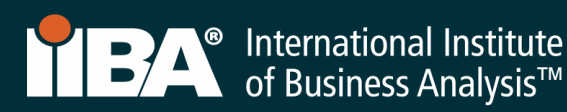

9. Select Get Started to complete the goal Professional Development.

|                                                                                               | fusiness Analysis <sup>10</sup>                                       | My Dashboard         | Membership         | Certification     | Events | Get Involved | Renew      | Store | ÷ |                                                  |                |                    |
|-----------------------------------------------------------------------------------------------|-----------------------------------------------------------------------|----------------------|--------------------|-------------------|--------|--------------|------------|-------|---|--------------------------------------------------|----------------|--------------------|
| Information Regarding Your Certifications                                                     |                                                                       |                      |                    |                   |        |              |            |       |   |                                                  |                |                    |
| Welcome to the IIBA Certification Summary Page. Action your next certification steps from the | e options below, see a summary of your hours against the requirements | s, and start any new | certification from | the options below |        |              |            |       |   |                                                  |                |                    |
| Log My Hours                                                                                  |                                                                       |                      |                    |                   |        |              |            |       |   |                                                  |                |                    |
| Once you update your goals please refresh the page - Click Here 🕑                             |                                                                       |                      |                    |                   |        |              |            |       |   |                                                  |                |                    |
| Candidate Name: CBAP Sample                                                                   |                                                                       |                      |                    |                   |        |              |            |       |   |                                                  |                |                    |
| ✓ CBAP · Certified Business Analysis Professional <sup>™</sup> · Application In Progress      |                                                                       |                      |                    |                   |        |              |            |       |   |                                                  |                |                    |
|                                                                                               |                                                                       |                      |                    |                   |        |              |            |       |   | Status: Application In Progress Term Start Date: | Term End Date: | Certification Date |
| GOALS                                                                                         |                                                                       | Status               |                    |                   |        |              |            |       |   |                                                  |                |                    |
| Professional Development                                                                      |                                                                       | Incomplet            | e                  |                   |        |              | Get starte | ed    |   |                                                  |                |                    |
| Work History                                                                                  |                                                                       | Incomplet            | •                  |                   |        |              | Get starts | ed    |   |                                                  |                |                    |
| References                                                                                    |                                                                       | Incomplet            | e                  |                   |        |              | Get starts | ed    |   |                                                  |                |                    |
| Submit your Application                                                                       |                                                                       | Incomplet            | e                  |                   |        |              |            |       |   |                                                  |                |                    |
| Pay Exam Fee                                                                                  |                                                                       | Incomplet            | e                  |                   |        |              |            |       |   |                                                  |                |                    |
| Schedule and Pass Exam                                                                        |                                                                       | Incomplet            | e                  |                   |        |              |            |       |   |                                                  |                |                    |
| APPLICATION REQUIREMENTS                                                                      |                                                                       |                      |                    |                   |        |              |            |       |   |                                                  | Met            |                    |
| REQUIREMENT NAME                                                                              | REQUIRED HOURS                                                        |                      |                    |                   |        | YOUR HOUR    | is         |       |   | HOURS NEEDED                                     | MET            |                    |
| Work History (hrs):                                                                           | 7500                                                                  |                      |                    |                   |        | 0            |            |       |   | 7,500                                            |                |                    |
|                                                                                               | Requirements                                                          |                      |                    |                   |        |              |            |       |   |                                                  |                |                    |
|                                                                                               | KA1 Business Analysis Planning & Monitoring                           |                      |                    |                   |        |              |            |       |   |                                                  |                |                    |
|                                                                                               | KA2 Elicitation and Collaboration                                     |                      |                    |                   |        |              |            |       |   |                                                  |                |                    |
|                                                                                               | KA3 Requirements Life Cycle Management                                |                      |                    |                   |        |              |            |       |   |                                                  |                |                    |
|                                                                                               | KA4 Strategy Analysis                                                 |                      |                    |                   |        |              |            |       |   |                                                  |                |                    |
|                                                                                               | KAS Requirements Analysis & Design                                    |                      |                    |                   |        |              |            |       |   |                                                  |                |                    |
|                                                                                               | KA6 Solution Evaluation                                               |                      |                    |                   |        |              |            |       |   |                                                  |                |                    |
| Professional Development (hrs):                                                               | 35                                                                    |                      |                    |                   |        | 0            |            |       |   | 35                                               |                |                    |

You will land on the **BA Development Log** from where you can log your hours under the **Professional Development** category. The requirement for CBAP® is to log a minimum of 35 hours of professional development within the last 4 years. The requirement for CCBA® is to log a minimum of 21 hours of professional development within the last 4 years. The content must align with the BABOK® Guide v3.0, be formal in structure and not simply a presentation on a topic.

The content must meet the following criteria:

- Be moderated/facilitated similar to a formal course (i.e., there must be a moderator for the session, or a facilitator/instructor who leads the group/individual through the material)
- Have a measurable learning objective (or set of objectives), and those must be directly applicable to the role of the business analyst (i.e., in terms of either changing behavior or improving skills)
- Provide the opportunity for students to interact with the material (e.g., be able to ask questions, make the learning meaningful)
- Provide the opportunity to practice the task or objective being presented and be assessed by the facilitator/moderator

Courses part of our <u>Endorsed Education Provider</u> (EEP<sup>™</sup>) program automatically qualify towards the professional development requirements as they have already been assessed and validated by IIBA<sup>®</sup> to ensure they meet the above criteria.

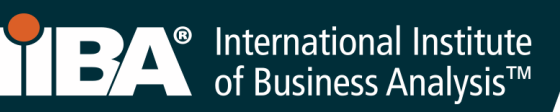

10. Select **New** to begin to log your hours **under Professional Development**.

| free of Business Analysis**       | My Dashboard Membership Certification Events Get Involved | Renew Store 💄                                                        |
|-----------------------------------|-----------------------------------------------------------|----------------------------------------------------------------------|
| BA Development Log<br>CBAP Sample | Your Entry Can Not Be Changed After 7 Days                | See Progress on My Certifications                                    |
| Professional Development (0)      | New                                                       | ECBA, CCBA and CBAP Certification Handbook                           |
| Work History (0)                  | New                                                       | CCBA and CBAP Recertification Handbook CBDA Recertification Handbook |
| Professional Activities (0)       | New                                                       | AAC Recertification Handbook<br>Knowledge Areas/Domains              |
| Volunteer Service (0)             | New                                                       |                                                                      |
| Self-Directed Learning (0)        | New                                                       |                                                                      |
| Formal Academic Education (0)     | New                                                       |                                                                      |

11. Record your Professional Development hours under any of the following record types:

- Classroom Course
- Chapter Study Group
- Online Course

For this example, select the record type, Classroom Course and select Next.

| New Pro              | fessional Development         |
|----------------------|-------------------------------|
| Select a record type |                               |
| •                    | Classroom Course 👔            |
|                      | Chapter Event 🍈               |
|                      | Chapter Study Group 🍵         |
|                      | Conference Workshop 🕧         |
|                      | ECBA Self Directed Learning 👔 |
|                      | Online Course 🕧               |
|                      |                               |
|                      |                               |
|                      | Cancel Next                   |

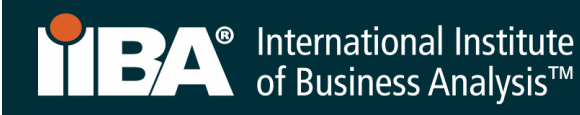

# Complete the Information and **Save**.

| Training completed through I<br>rrofessional Development | IBA Endo | orsed and ot | ner training p | roviders. |   |
|----------------------------------------------------------|----------|--------------|----------------|-----------|---|
| Activity Title                                           |          |              |                |           |   |
|                                                          |          |              |                |           |   |
| * Organization Name                                      |          |              |                |           |   |
| Description                                              |          |              |                |           |   |
|                                                          |          |              |                |           |   |
| Organization Website                                     |          |              |                |           |   |
|                                                          |          |              |                |           |   |
| Contact First Name 🚯                                     |          |              |                |           |   |
| Contact Last Name                                        |          |              |                |           |   |
|                                                          |          |              |                |           |   |
| Contact Email                                            |          |              |                |           |   |
|                                                          |          |              |                |           |   |
| Contact Phone 🕚                                          |          |              |                |           |   |
| Start Date                                               |          |              |                |           |   |
|                                                          |          |              |                |           | 苗 |
| End Date                                                 |          |              |                |           |   |
| Llour                                                    |          |              |                |           |   |
| Houis                                                    |          |              |                |           |   |
| * Knowledge Area/Domain                                  |          |              |                |           |   |
| Avaliable                                                |          | Chosen       |                |           |   |
| Business Analysis Planning                               | <u> </u> |              |                |           |   |
| Elicitation and Collaboratio                             |          |              |                |           |   |
| Requirements Life Cycle Ma                               | •        |              |                |           |   |
| Strategy Analysis - KA4                                  |          |              |                |           |   |
| Requirements Analysis & De                               |          |              |                |           |   |
| Solution Evaluation - KA6                                |          |              |                |           |   |
| Business Analysis Knowledg                               |          |              |                |           |   |
| Aglie Mindset - KA8                                      |          |              |                |           |   |
| Strategy Horizon - KA9                                   |          |              |                |           |   |
| Initiative Horizon - KA10                                | -        |              |                |           |   |
| B. U. I. I. 19444                                        |          |              |                |           |   |
| System Information                                       |          |              |                |           |   |
|                                                          |          |              |                |           |   |
| BA Development Log                                       |          | ~ 1          |                |           |   |
| * BA Development Log                                     |          |              |                |           |   |

Select a Knowledge Area (KA) from the "Available" field and use the arrow to move it to the "Chosen" field.

Select as many of the KAs as are relevant to the activity.

- ✓ Business Analysis Planning & Monitoring KA1
- ✓ Elicitation and Collaboration KA2
- ✓ Requirements Life Cycle Management− KA3
- ✓ Strategy Analysis KA4
- ✓ Requirements Analysis & Design Definition KA5
- ✓ Solution Evaluation KA6

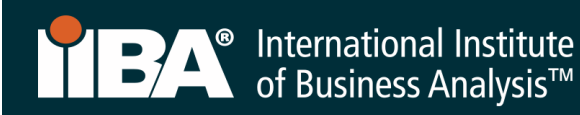

The hours will appear in your **BA Development Log.** 

|                                   |                  | ational Institute<br>ness Analysis™ | My Dashboard              | Membership         | Certification | Events | Get Involved | Renew | Store | <b>±</b> |                                            |
|-----------------------------------|------------------|-------------------------------------|---------------------------|--------------------|---------------|--------|--------------|-------|-------|----------|--------------------------------------------|
| BA Development Log<br>CBAP Sample |                  |                                     | Your Entry Can Not Be Cha | anged After 7 Days |               |        |              |       |       |          | See Progress on My Certifications          |
| Professional Devel                | lopment (1) 🕧    |                                     |                           | New                |               |        |              |       |       |          | ECBA, CCBA and CBAP Certification Handbook |
| Activity Title                    | Activity Type    | Hours                               | Start Date                |                    |               |        |              |       |       |          | CCBA and CBAP Recertification Handbook     |
| BA Techniques                     | Classroom Course | 35.00                               | 20/01/2020                |                    |               |        |              |       |       |          | CBDA Recertification Handbook              |
|                                   |                  |                                     |                           | View               | All           |        |              |       |       |          | AAC Recertification Handbook               |
| Work History (0)                  | 0                |                                     |                           | New                |               |        |              |       |       |          | Knowledge Areas/Domains                    |

Select **See Progress on My Certifications** for the **Certification Summary Page** where the system tracks Required Hours; Your Hours; Hours Needed and Met.

Follow the same steps when recording hours for a Chapter Study Group or Online Course.

Once the hours are met, a checkmark appears next to the **Met** status and the Professional Development goal status is <u>Complete</u>.

|   |                                                                | al Institute<br>Analysis™                      | My Dashboard N       | Membership      | Certification       | Events                                                                                                    | Get Involved       | Renew           | Store        | ÷              |                     |
|---|----------------------------------------------------------------|------------------------------------------------|----------------------|-----------------|---------------------|----------------------------------------------------------------------------------------------------|--------------------|-----------------|--------------|----------------|---------------------|
|   | Information Regarding Your Certifications                      |                                                |                      |                 |                     |                                                                                                    |                    |                 |              |                |                     |
|   | Welcome to the IIBA Certification Summary Page. Action 3       | your next certification steps from the options | below, see a summary | of your hours a | against the require | ments, and s                                                                                                    | tart any new cei   | rtification fro | m the optic  | ons below.     |                     |
|   | Log My Hours                                                   |                                                |                      |                 |                     |                                                                                                    |                    |                 |              |                |                     |
|   | Once you update your goals please refresh the page - Click     | Here C <sup>4</sup>                            |                      |                 |                     |                                                                                                    |                    |                 |              |                |                     |
|   | Candidate Name: CBAP Sample                                    |                                                |                      |                 |                     |                                                                                                    |                    |                 |              |                |                     |
|   | ✓ CBAP - Certified Business Analysis Professional <sup>™</sup> | - Application In Progress                      |                      |                 |                     |                                                                                                    |                    |                 |              |                |                     |
|   |                                                                |                                                |                      |                 |                     | Status: Ap                                                                                                    | pplication In Prog | ress Term S     | tart Date: 1 | Ferm End Date: | Certification Date: |
|   | GOALS                                                          |                                                | Status               |                 |                     |                                                                                                    |                    |                 |              |                |                     |
| • | Professional Development                                       |                                                | Complete             |                 |                     | <ul> <li>Image: A start of the start of the start of</li></ul> |                    |                 |              |                |                     |
|   | Work History                                                   |                                                | Incomplete           |                 |                     | Get                                                                                                    | t started          |                 |              |                |                     |
|   | References                                                     |                                                | Incomplete           |                 |                     | Get                                                                                                    | t started          |                 |              |                |                     |
|   | Submit your Application                                        |                                                | Incomplete           |                 |                     |                                                                                                    |                    |                 |              |                |                     |
|   | Pay Exam Fee                                                   |                                                | Incomplete           |                 |                     |                                                                                                    |                    |                 |              |                |                     |
|   | Schedule and Pass Exam                                         |                                                | Incomplete           |                 |                     |                                                                                                    |                    |                 |              |                |                     |
|   | APPLICATION REQUIREMENTS                                       |                                                |                      |                 |                     |                                                                                                    | ЦОШ                |                 |              | M              | ст                  |
|   | REQUIREMENT NAME                                               | REQUIRED HOURS                                 |                      | 1               |                     | UK3                                                                                                    | HUUI               | KS IVEI         | EDED         | - 141          |                     |
|   | Work History (hrs):                                            | 7500                                           |                      |                 | 0                   |                                                                                                    | 7,50               | 0               |              |                |                     |
|   |                                                                | Requirements 🚯                                 |                      |                 |                     |                                                                                                    |                    |                 |              |                |                     |
|   |                                                                | KA1 Business Analysis Planning & Monit         | toring               |                 |                     |                                                                                                    |                    |                 |              |                |                     |
|   |                                                                | KA2 Elicitation and Collaboration              |                      |                 |                     |                                                                                                    |                    |                 |              |                |                     |
|   |                                                                | KA3 Requirements Life Cycle Managem            | ient                 |                 |                     |                                                                                                    |                    |                 |              |                |                     |
|   |                                                                | KA4 Strategy Analysis                          |                      |                 |                     |                                                                                                    |                    |                 |              |                |                     |
|   |                                                                | KA5 Requirements Analysis & Design             |                      |                 |                     |                                                                                                    |                    |                 |              |                |                     |
|   |                                                                | KA6 Solution Evaluation                        |                      |                 |                     |                                                                                                    |                    |                 |              |                | attelp              |
|   | Professional Development (hrs):                                | 35                                             |                      |                 | 35                  |                                                                                                    | 0                  |                 |              |                | Heer of             |

Continue to the next GOAL.

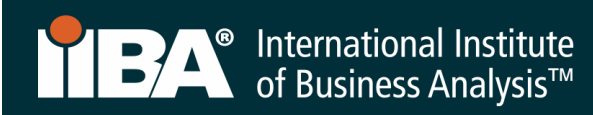

12. Select Get Started to complete your Work History goal.

|    | of Business Analysis***                                                                                | My Dashboard     | Membership        | Certification       | Events      | Get Involved           | Renew          | Store       | <b>±</b>       |                     |
|----|----------------------------------------------------------------------------------------------------|------------------|-------------------|---------------------|-------------|------------------------|----------------|-------------|----------------|---------------------|
| In | formation Regarding Your Certifications                                                                |                  |                   |                     |             |                        |                |             |                |                     |
| w  | elcome to the IIBA Certification Summary Page. Action your next certification steps from the options b | elow, see a summ | ary of your hours | against the require | ements, and | l start any new cer    | tification fro | om the opt  | ons below.     |                     |
|    | Log My Hours                                                                                           |                  |                   |                     |             |                        |                |             |                |                     |
| On | ce you update your goals please refresh the page - Click Here 🛛 C                                      |                  |                   |                     |             |                        |                |             |                |                     |
| Ca | ndidate Name: CBAP Sample                                                                              |                  |                   |                     |             |                        |                |             |                |                     |
|    | ✓ CBAP - Certified Business Analysis Professional <sup>™</sup> - Application In Progress               |                  |                   |                     |             |                        |                |             |                |                     |
|    |                                                                                                    |                  |                   |                     | Status      | a: Application In Prog | gress Term     | Start Date: | Term End Date: | Certification Date: |
| -  | GOALS                                                                                                  | Status           |                   |                     |             |                        |                |             |                |                     |
| _  | Professional Development                                                                               | Comple           | ete               |                     |             |                        |                |             |                |                     |
|    | Work History                                                                                           | Incomp           | blete             |                     |             | Get started            |                |             |                |                     |
|    | References                                                                                             | Incomp           | blete             |                     |             | Get started            |                |             |                |                     |
|    | Submit your Application                                                                                | Incomp           | olete             |                     |             |                        |                |             |                |                     |
|    | Pay Exam Fee                                                                                           | Incomp           | olete             |                     |             |                        |                |             |                |                     |
|    | Schedule and Pass Exam                                                                                 | Incomp           | olete             |                     |             |                        |                |             |                |                     |

## 13. For Work History, select New.

|                                   | International Ins<br>of Business Ana | stitute<br>lysis™ | My Dashboard M               | Membership      | Certification | Events | Get Involved | Renew | Store | ±                                        |
|-----------------------------------|--------------------------------------|-------------------|------------------------------|-----------------|---------------|--------|--------------|-------|-------|------------------------------------------|
| BA Development Log<br>CBAP Sample | g                                    |                   | Your Entry Can Not Be Change | ed After 7 Days |               |        |              |       |       | See Progress on My Certifications        |
| Professional Deve                 | elopment (1) 🛛 🕚                     |                   |                              | New             |               |        |              |       | EC    | BA, CCBA and CBAP Certification Handbook |
| Activity Title                    | Activity Type                        | Hours             | Start Date                   |                 |               |        |              |       |       | CCBA and CBAP Recertification Handbook   |
| BA Techniques                     | Classroom Course                     | 35.00             | 20/01/2020                   |                 |               |        |              |       |       | CBDA Recertification Handbook            |
|                                   |                                      |                   |                              | View All        |               |        |              |       |       | AAC Recertification Handbook             |
| Work History (0)                  | 0                                    |                   |                              | New             |               |        |              |       |       | Knowledge Areas/Domains                  |

**CBAP** applicants are required to complete a minimum of 7,500 hours of business analysis work in the last 10 years. Within this experience, a minimum of 900 hours completed in 4 of the 6 BABOK<sup>®</sup> Guide Knowledge Areas, for a total of at least 3,600 hours of the required 7,500 hours total.

CCBA applicants are required to complete a minimum of 3,750 hours of business analysis work in the last 7 years. Within this experience, a minimum of 900 hours completed in each of 2 of the 6 BABOK<sup>®</sup> Guide Knowledge Areas OR, a minimum of 500 hours completed in each of the 4 of the 6 BABOK<sup>®</sup> Guide Knowledge Areas.

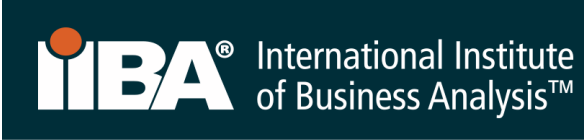

Complete the Information and Save.

| Information            |                                                       |                                                                     |
|------------------------|-------------------------------------------------------|---------------------------------------------------------------------|
| Work History           | " BA Development Log                                  |                                                                     |
|                        |                                                       |                                                                     |
|                        |                                                       |                                                                     |
| • Organization Name    | Organization Website                                  |                                                                     |
| Work Description       |                                                       |                                                                     |
|                        |                                                       |                                                                     |
|                        | 1                                                     |                                                                     |
| Start Date             | * End Date                                            |                                                                     |
|                        | <b></b>                                               |                                                                     |
| CDU Audit 🚯            |                                                       |                                                                     |
| Contact First Name     | Contact Last Name                                     |                                                                     |
|                        |                                                       |                                                                     |
| Contact Email          | Contact Phone                                         |                                                                     |
|                        |                                                       |                                                                     |
| Work Hours             |                                                       |                                                                     |
| Work History 1 (hrs)   | WH Knowledge Area 1                                   | Select the Knowledge Area's (KAs) appropri                          |
|                        | Search WH Knowledge Areas Q                           | to your certification.                                              |
| Work History 2 (hrs)   | WH Knowledge Area 2 🕚                                 |                                                                     |
|                        | Search WH Knowledge Areas Q                           | ✓ Business Analysis Planning & Monitoring – K                       |
| Work History 3 (hrs)   | WH Knowledge Area 3 🕚                                 |                                                                     |
|                        | Search WH Knowledge Areas Q                           | <ul> <li>Elicitation and Collaboration – KA2</li> </ul>             |
| Work History 4 (hrs)   | WH Knowledge Area 4                                   | ✓ Requirements Life Cycle Management– KA3                           |
|                        | Search WH Knowledge Areas                             | ✓ Strategy Analysis - KAA                                           |
| Work History 5 (hrs)   | WH Knowledge Area 5  Search WH Knowledge Areas        |                                                                     |
| Work History 6 (hrs)   | WH Knowledge Area 6 0                                 | <ul> <li>Requirements Analysis &amp; Design Definition -</li> </ul> |
|                        | Search WH Knowledge Areas Q                           | ✓ Solution Evaluation – KA6                                         |
|                        |                                                       |                                                                     |
|                        | Cancel Save & New                                     | Save                                                                |
|                        |                                                       |                                                                     |
| Work Hours             |                                                       | Completed Work Hours will include:                                  |
| Work History 1 (hrs)   | WH Knowledge Area 1                                   |                                                                     |
| 1,500.00               | KA1 - Business Analysis Planning & Monito ×           | <ul> <li>Work History</li> </ul>                                    |
| Work History 2 (hrs)   | WH Knowledge Area 2 🕚                                 |                                                                     |
| 2,500.00               | KA2 - Elicitation and Collaboration (CORE) ×          | <ul> <li>WH Knowledge Area's</li> </ul>                             |
| Work History 3 (hrs) 🚯 | WH Knowledge Area 3 🚯                                 |                                                                     |
| 1,800.00               | 📒 KA4 - Strategy Analysis (CORE) 🛛 🕹                  |                                                                     |
| Work History 4 (brs)   | WH Knowledge Area 4                                   |                                                                     |
| 2,500.00               | KA6 - Solution Evaluation (CORE)                      |                                                                     |
|                        |                                                       |                                                                     |
| vvork History 5 (hrs)  | VIH Knowledge Area 5 U<br>Search WH Knowledge Areas Q |                                                                     |
| Work History 6 (hrs) 🚯 | WH Knowledge Area 6 🕚                                 |                                                                     |
|                        | Search WH Knowledge Areas Q                           |                                                                     |
|                        |                                                       |                                                                     |

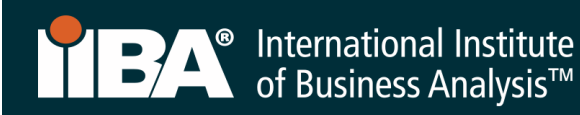

The hours will appear in your **BA Development Log.** 

| 1                                 | BA International Institute<br>of Business Analysis™ |            | My Dashboard               | Membership        | Certification | Events | Get Involved | Renew | Store | *                                         |
|-----------------------------------|-----------------------------------------------------|------------|----------------------------|-------------------|---------------|--------|--------------|-------|-------|-------------------------------------------|
| BA Development Log<br>CBAP Sample |                                                     |            | Your Entry Can Not Be Char | nged After 7 Days |               |        |              |       |       | See Progress on My Certifications         |
| Professional Developm             | nent (1) 🚯                                          |            |                            | New               |               |        |              |       | E     | EBA, CCBA and CBAP Certification Handbook |
| Activity Title                    | Activity Type                                       | Hours      | Start Date                 |                   |               |        |              |       |       | CCBA and CBAP Recertification Handbook    |
| BA Techniques                     | Classroom Course                                    | 35.00      | 20/01/2020                 | •                 |               |        |              |       |       | CBDA Recertification Handbook             |
|                                   |                                                     |            |                            | View Al           | I             |        |              |       |       | AAC Recertification Handbook              |
| Work History (1)                  |                                                     |            |                            | New               |               |        |              |       |       | Knowledge Areas/Domains                   |
| Organization Name                 | Total Working Hours                                 | Start Date | CDU Audit                  |                   |               |        |              |       |       |                                           |
| ABC Company                       | 8,300.00                                            | 07/01/2019 |                            | •                 |               |        |              |       |       |                                           |
|                                   |                                                     |            |                            | View Al           | I             |        |              |       |       |                                           |

Select See Progress on My Certifications for the Certification Summary Page where the system tracks Required Hours; Your Hours; Hours Needed and Met.

Once the hours are met, a checkmark appears next to the **Met** status and the Professional Development goal status is <u>Complete</u>.

|                                                    | rmational Institute<br>Business Analysis™    | My Dashboard                    | Membership        | Certification       | Events        | Get Involved       | Renew          | Store       | <b>±</b>       |                    |
|----------------------------------------------------|----------------------------------------------|---------------------------------|-------------------|---------------------|---------------|--------------------|----------------|-------------|----------------|--------------------|
| Information Regarding Your Certifications          |                                              |                                 |                   |                     |               |                    |                |             |                |                    |
| Welcome to the IIBA Certification Summary Page.    | Action your next certification steps from    | m the options below, see a summ | ary of your hours | against the require | ements, and s | tart any new ce    | rtification fr | om the opt  | ions below.    |                    |
| Log My Hours                                       |                                              |                                 |                   |                     |               |                    |                |             |                |                    |
| Once you update your goals please refresh the page | e - Click Here C                             |                                 |                   |                     |               |                    |                |             |                |                    |
| Candidate Name: CBAP Sample                        |                                              |                                 |                   |                     |               |                    |                |             |                |                    |
| ✓ CBAP - Certified Business Analysis Profess       | ional <sup>™</sup> - Application In Progress |                                 |                   |                     |               |                    |                |             |                |                    |
|                                                    |                                              |                                 |                   |                     | Status:       | Application In Pro | gress Term     | Start Date: | Term End Date: | Certification Date |
| GOALS                                              |                                              | Status                          |                   |                     |               |                    |                |             |                |                    |
| Professional Development                           |                                              | Compl                           | ete               |                     |               | )                  |                |             |                |                    |
| Work History                                       |                                              | Compl                           | ete               |                     |               |                    |                |             |                |                    |
| References                                         |                                              | Incom                           | plete             |                     | G             | et started         |                |             |                |                    |
| Submit your Application                            |                                              | Incom                           | plete             |                     |               |                    |                |             |                |                    |
| Pay Exam Fee                                       |                                              | Incom                           | plete             |                     |               |                    |                |             |                |                    |
| Schedule and Pass Exam                             |                                              | Incom                           | plete             |                     |               |                    |                |             |                |                    |
| APPLICATION REQUIREMENTS                           |                                              |                                 |                   |                     |               |                    |                |             | Met            | <b>Ø</b>           |
| REQUIREMENT NAME                                   | REQUIRED HOURS                               |                                 |                   | YOUR HOL            | JRS           | HOURS N            | EDED           |             | MET            |                    |
| Work History (hrs):                                | 7500                                         |                                 |                   | 8300                |               | -800               |                |             | <b>o</b>       |                    |
|                                                    | Requirements                                 |                                 | ,                 |                     |               |                    |                |             | ```            |                    |
|                                                    | KA1 Business Analysis Pla                    | nning & Monitoring              |                   | 1500                |               |                    |                |             | 0              |                    |
|                                                    | KA2 Elicitation and Collab                   | oration                         |                   | 2500                |               |                    |                |             | 0              |                    |
|                                                    | KA3 Requirements Life Cy                     | cle Management                  |                   |                     |               |                    |                |             |                |                    |
|                                                    | KA4 Strategy Analysis                        |                                 |                   | 1800                |               |                    |                |             | 0              |                    |
|                                                    | KA5 Requirements Analys                      | is & Design                     |                   |                     |               |                    |                |             |                |                    |
|                                                    | KA6 Solution Evaluation                      |                                 |                   | 2500                |               |                    |                |             | 0              |                    |
| Professional Development (hrs):                    | 35                                           |                                 |                   | 35                  |               | 0                  |                |             | <b>O</b>       |                    |

Continue to the next **GOAL**.

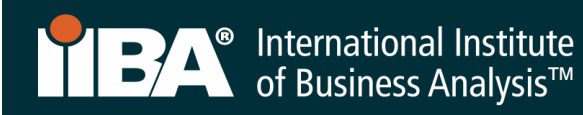

14. Select Get Started to complete your References goal.

| TEA of Business Analysis <sup>w</sup>                                                                                                    | My Dashboard | Membership | Certification | Events | Get Involved           | Renew      | Store       | <b>±</b>       |                     |  |  |
|----------------------------------------------------------------------------------------------------|--------------|------------|---------------|--------|------------------------|------------|-------------|----------------|---------------------|--|--|
| Information Regarding Your Certifications                                                                                                    |              |            |               |        |                        |            |             |                |                     |  |  |
| Welcome to the IIBA Certification Summary Page. Action your next certification steps from the options below, see a summary of your hours against the requirements, and start any new certification from the options below. |              |            |               |        |                        |            |             |                |                     |  |  |
| Log My Hours                                                                                                    |              |            |               |        |                        |            |             |                |                     |  |  |
| Once you update your goals please refresh the page - Click Here C                                                                                                    |              |            |               |        |                        |            |             |                |                     |  |  |
| Candidate Name: CBAP Sample                                                                                                    |              |            |               |        |                        |            |             |                |                     |  |  |
| ✓ CBAP - Certified Business Analysis Professional <sup>™</sup> - Application In Progress                                                                                                    |              |            |               |        |                        |            |             |                |                     |  |  |
|                                                                                                    |              |            |               | Statu  | s: Application In Prog | gress Term | Start Date: | Term End Date: | Certification Date: |  |  |
| GOALS                                                                                                    | Status       |            |               |        |                        |            |             |                |                     |  |  |
| Professional Development                                                                                                    | Comple       | ete        |               | 6      |                        |            |             |                |                     |  |  |
| Work History                                                                                                    | Comple       | ete        |               | 6      |                        |            |             |                |                     |  |  |
| References                                                                                                    | Incomp       | lete       |               |        | Get started            |            |             |                |                     |  |  |
| Submit your Application                                                                                                    | Incomp       | lete       |               |        |                        |            |             |                |                     |  |  |
| Pay Exam Fee                                                                                                    | Incomp       | lete       |               |        |                        |            |             |                |                     |  |  |
| Schedule and Pass Exam                                                                                                    | Incomp       | lete       |               |        |                        |            |             |                |                     |  |  |

| A International Institute<br>of Business Analysis"                                                                                                    | My Dashboard                                                                  | Membership                                 | Certification                               | Events                       | Get Involved |
|----------------------------------------------------------------------------------------------------|-------------------------------------------------------------------------------|--------------------------------------------|---------------------------------------------|------------------------------|--------------|
|                                                                                                    |                                                                               |                                            |                                             |                              |              |
| To complete the reference goal, please enter the required information be<br>handbook. Note: your references will be contacted by IIBA if your applica | iow for your two references ensurin<br>tion is selected for audit. If you hav | g they meet the ref<br>e any questions, pl | ference criteria ou<br>lease e-mail certifi | tined in the<br>cation@iba.o | rg.          |
|                                                                                                    |                                                                               |                                            |                                             |                              |              |
| Reference Goal Submission Form                                                                                                    |                                                                               |                                            |                                             |                              |              |
| First                                                                                                    |                                                                               |                                            |                                             |                              |              |
| First Name *                                                                                                    |                                                                               |                                            |                                             |                              |              |
|                                                                                                    |                                                                               |                                            |                                             |                              |              |
| .ast Name*                                                                                                    |                                                                               |                                            |                                             |                              |              |
| E-mail*                                                                                                    |                                                                               |                                            |                                             |                              |              |
|                                                                                                    |                                                                               |                                            |                                             |                              |              |
| none Number                                                                                                    |                                                                               |                                            |                                             |                              |              |
|                                                                                                    |                                                                               |                                            |                                             |                              |              |
| Second                                                                                                    |                                                                               |                                            |                                             |                              |              |
| First Name*                                                                                                    |                                                                               |                                            |                                             |                              |              |
| .ast Name*                                                                                                    |                                                                               |                                            |                                             |                              |              |
|                                                                                                    |                                                                               |                                            |                                             |                              |              |
| E-mail*                                                                                                    |                                                                               |                                            |                                             |                              |              |
| Phone Number*                                                                                                    |                                                                               |                                            |                                             |                              |              |
|                                                                                                    |                                                                               |                                            |                                             |                              |              |
|                                                                                                    |                                                                               |                                            |                                             |                              |              |
| <b>k</b>                                                                                                    |                                                                               |                                            |                                             |                              |              |
|                                                                                                    | Submit                                                                        |                                            |                                             |                              |              |

## Provide 2 References.

The references can either be a CBAP® recipient, a career manager or a client (internal or external). Ideally at least one of your two references will have known you for at least 6 months.

Complete the information and select **Submit.** 

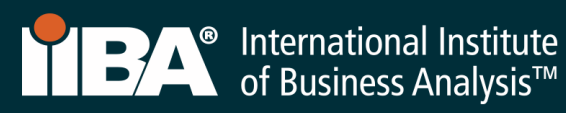

The References goal will appear as Complete on your Certification Summary Page.

|        | िडिये International Institute<br>of Business Analysis™                                                | My Dashboard     | Membership          | Certification      | Events     | Get Involved       | Renew        | Store       | <b>±</b>       |                     |
|--------|----------------------------------------------------------------------------------------------------|------------------|---------------------|--------------------|------------|--------------------|--------------|-------------|----------------|---------------------|
| Info   | ormation Regarding Your Certifications                                                                |                  |                     |                    |            |                    |              |             |                |                     |
| Wel    | come to the IIBA Certification Summary Page. Action your next certification steps from the options be | elow, see a summ | ary of your hours a | gainst the require | ments, and | start any new cert | ification fr | om the opt  | ions below.    |                     |
|        | Log My Hours                                                                                          |                  |                     |                    |            |                    |              |             |                |                     |
| Once   | you update your goals please refresh the page - Click Here C                                          |                  |                     |                    |            |                    |              |             |                |                     |
| Can    | didate Name: CBAP Sample                                                                              |                  |                     |                    |            |                    |              |             |                |                     |
| $\sim$ | $CBAP$ - Certified Business Analysis Professional^ $^{\mathrm{\tiny M}}$ - Ready to be Submitted      |                  |                     |                    |            |                    |              |             |                |                     |
|        |                                                                                                    |                  |                     |                    | Status     | Ready to be Submit | tted Term    | Start Date: | Term End Date: | Certification Date: |
|        | GOALS                                                                                                 | Status           |                     |                    |            |                    |              |             |                |                     |
|        | Professional Development                                                                              | Comple           | ete                 |                    | C          |                    |              |             |                |                     |
|        | Work History                                                                                          | Comple           | ete                 |                    |            |                    |              |             |                |                     |
|        | References                                                                                            | Comple           | ete                 |                    | 6          |                    |              |             |                |                     |
|        | Submit your Application                                                                               | Incomp           | plete               |                    |            | Get started        |              |             |                |                     |
|        | Pay Exam Fee                                                                                          | Incomp           | olete               |                    |            |                    |              |             |                |                     |
|        | Schedule and Pass Exam                                                                                | Incom            | plete               |                    |            |                    |              |             |                |                     |

Continue to the next GOAL.

15. Select **Get Started** to complete the **Submit your Application** goal. This step involves agreeing to the Attestations.

| International Institute My I<br>of Business Analysis"                                                                                                    | Dashboard Membership Certification Eve                                                               | ents Get Involved |                                                                                                    |
|----------------------------------------------------------------------------------------------------|----------------------------------------------------------------------------------------------------|-------------------|----------------------------------------------------------------------------------------------------|
| Submitting Your Application                                                                                                    |                                                                                                    |                   | Agree to the Attestations                                                                                                    |
| Attestations Please read the following documents and agree to them by clicking on the following check boxes Code of Conduct Terms and Conditions Certification Handbook I lagree to abide by the Code of Conduct.* I lagree to the Terms and Conditions.*                                                                                                    |                                                                                                    |                   | <ul> <li>Read the documents</li> <li>Agree to the conditions</li> <li>Determine if you want your name to appear on the Certification Registry</li> </ul> |
| I have read the Certification Handbook.*  Certification Registry  Do you consent to having the following information made publicly available, upon your achievem Certified Registries section of the IIBA website, and used for statistical purposes by IIBA for affilia  Certification achieved First and last names S. City, stateprovince and country Certification date                                                                               | ent of the certification, on our international public registry. I<br>ted chapters and organizations: | ocated within the | After your application is<br>submitted, you will be<br>"Approved" or "Approved<br>Pending Audit".                                                        |
| I consent to the above statement.  If, after providing consent, you wish to opt out of the registry, please follow these steps: Navigate to the IIEA vebsite Log in In the top ribbon, click on the downward arrow and then on the Profile option Output to the Profile Click on the My Profile button, located on the top right-hand side Within the Profile option, de-click the Cert Directory Consent option Output to the Profile Information button |                                                                                                    |                   | Complete the information and select <b>Submit.</b>                                                                                                    |
| Submit                                                                                                    |                                                                                                    |                   |                                                                                                    |

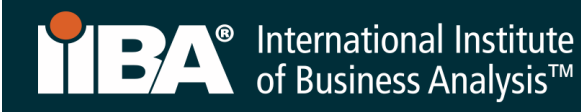

### 16. Your One-Year Application Term

Once "Approved", you will have a **one-year Application Term** in which to schedule and take your exam. Within the **one-year**, you have three attempts, each at a fee, to write the exam, if required. <u>Certification Fees</u> apply.

Your **one-year Application Term** will start from the day your application is approved.

If your application lapses, you will have to pay the application fee again, re-verify that you meet the requirements, and pay the exam fee.

### 17. Select Get Started to Pay Exam Fee

### For payment instructions, follow Steps 4-7.

After payment of the exam fee, you will receive a confirmation email from IIBA<sup>®</sup> indicating your next steps **Schedule and Pass Exam**.

|   | International Institute     of Business Analysis™                                                                                                    | My Dashboard Mem | bership Certification     | Events       | Get Involved       | Renew      | Store         | 1                |                    |  |
|---|----------------------------------------------------------------------------------------------------|------------------|---------------------------|--------------|--------------------|------------|---------------|------------------|--------------------|--|
| I | nformation Regarding Your Certifications                                                                                                    |                  |                           |              |                    |            |               |                  |                    |  |
| 1 | Welcome to the IIBA Certification Summary Page. Action your next certification steps from the options below, see a summary of your hours against the requirements, and start any new certification from the options below. |                  |                           |              |                    |            |               |                  |                    |  |
|   | Log My Hours                                                                                                    |                  |                           |              |                    |            |               |                  |                    |  |
| 0 | nce you update your goals please refresh the page - Click Here 🏾 🥑                                                                                                    |                  |                           |              |                    |            |               |                  |                    |  |
| с | andidate Name: CBAP Sample                                                                                                    |                  |                           |              |                    |            |               |                  |                    |  |
|   | $\checkmark$ CBAP - Certified Business Analysis Professional <sup>w</sup> - Application Approved                                                                                                    |                  |                           |              |                    |            |               |                  |                    |  |
|   |                                                                                                    |                  | Status: Application Appro | ved Term Sta | rt Date: 26/08/202 | 20 Term En | d Date: 26/08 | 3/2021 <b>Ce</b> | ertification Date: |  |
|   | GOALS                                                                                                    | Status           |                           |              |                    |            |               |                  |                    |  |
|   | Professional Development                                                                                                    | Complete         |                           |              |                    |            |               |                  |                    |  |
|   | Work History                                                                                                    | Complete         |                           |              |                    |            |               |                  |                    |  |
|   | References                                                                                                    | Complete         |                           |              |                    |            |               |                  |                    |  |
|   | Submit your Application                                                                                                    | Complete         |                           |              |                    |            |               |                  |                    |  |
|   | Pay Exam Fee                                                                                                    | Incomplete       |                           | Ge           | t started          |            |               |                  |                    |  |
|   | Schedule and Pass Exam                                                                                                    | Incomplete       |                           |              |                    |            |               |                  | 19                 |  |

#### 18. You May Also Like

<u>Certification Fees</u> <u>Cancellation and Reschedule Policy</u> <u>Certification FAQs</u> <u>Exam Information</u>